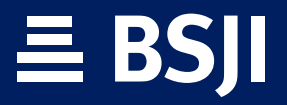

**BANCA EN LÍNEA** 

#### Guía de ayuda para solicitud de pago de Tarjeta de Crédito

# 1. Pasos para realizar solicitud de pago de Tarjeta de Crédito:

Inicie sesión y seleccione de la lista *Cuenta de cheque*, la *Tarjeta de Crédito* a pagar.

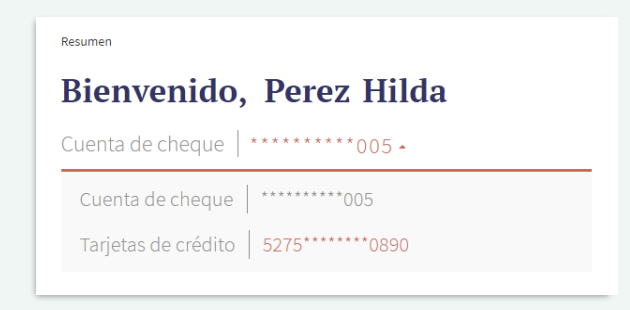

# **≣ BSJI**

2 En el menú *Pagos*, seleccione la *Cuenta a debitar*, el *Tipo de pago* (Mínimo, Saldo total, Última facturación, Otro monto) y haga clic en *ACEPTAR*.

Nota: en caso de seleccionar Otro monto, ingrese el monto que desea pagar.

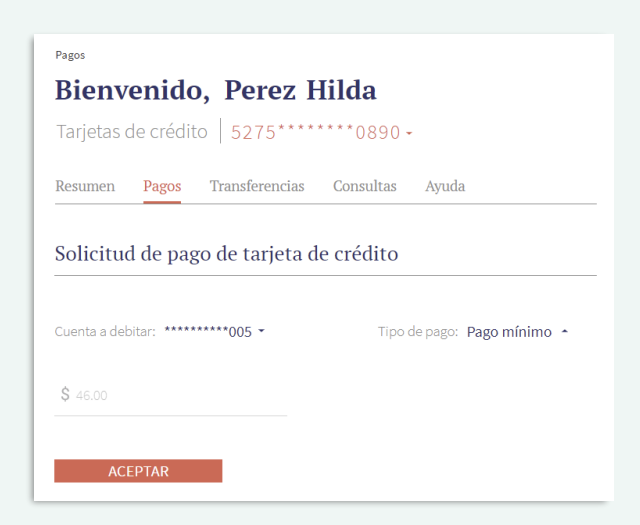

# **≣ BSJI**

**3** Visualice en la pantalla de confirmación, el *Número de Tarjeta*, la *Cuenta a debitar* y el *Monto*. Haga clic en *SI* para confirmar la operación.

| Número de Tarjeta | Cuenta a debitar | Monto    |
|-------------------|------------------|----------|
| 5275*******0890   | ********005      | \$ 46.00 |
|                   |                  |          |

# **≣ BSJI**

<u>╡╪╪╪╪╪╪╪╪╪</u>

4 Visualice la notificación indicando que su solicitud de pago ha sido enviada con éxito y haga clic en *ACEPTAR*.

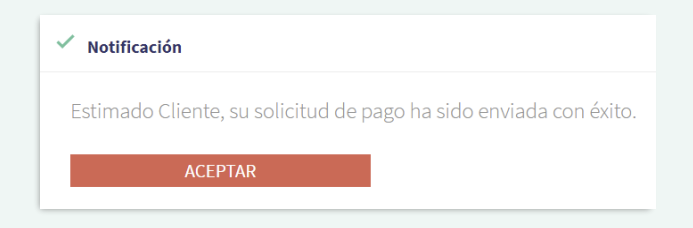

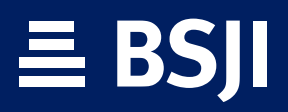

**BSJI.COM**